## How to Export a Gedcom File from TreeView at The Genealogist

Entering your family tree online at a website such as TreeView or another online site is now very popular as it saves the expense of buying and installing a program. However, whilst these sites are good at storing your family tree information they leave quite a lot to be desired when it comes to printing reports and family tree diagrams. Some even require a subscription in order to produce charts. You may eventually decide to turn to a computer Windows based program such as Family Historian or a MAC program such as Family Tree Maker, both sold by My History at <u>www.myhistory.co.uk</u> to design your own charts. In the meantime, help is at hand as you may download a copy of your tree data from TreeView in a 'gedcom' (or .ged') file format. This file may be uploaded to our 'Chart Generator and Printing Service' web application at <u>www.charting.myhistory.co.uk</u>

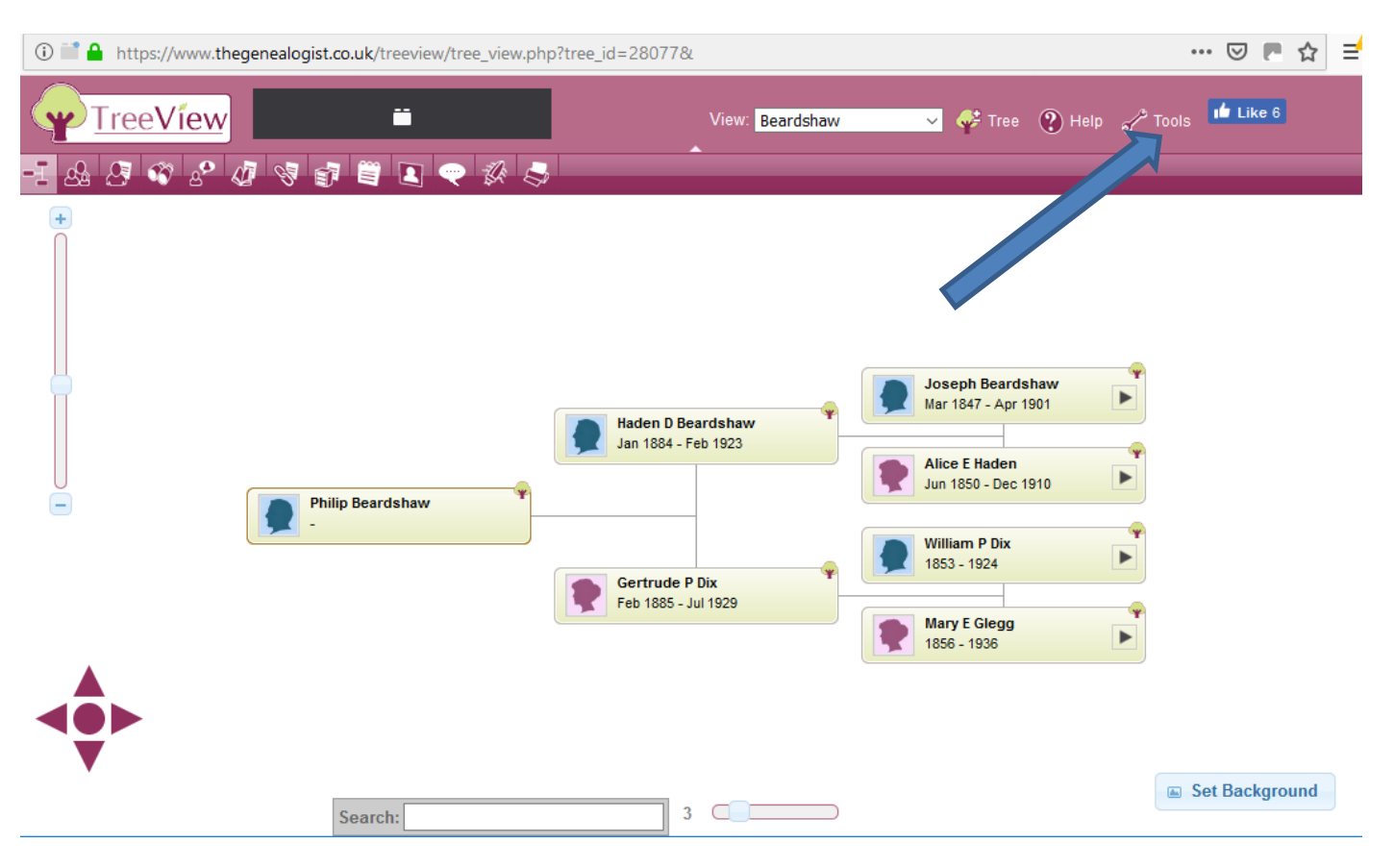

Below we show you how to export a copy of your data from your data on TreeView

 Whilst viewing your tree you will need to click on the 'Tools' menu.

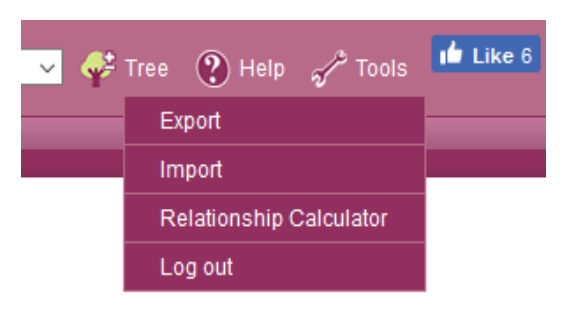

2) Click 'Export to download a copy of your file. This will be emailed to you.

Once you have your file you may upload it to our 'Chart Generator and Printing Service' web application at <u>www.charting.myhistory.co.uk</u> and select some charts to view using your data. This is a free service and we only charge for printing your tree if you decide to go ahead and order. Before ordering you will see the size of the chart and the different prices for printing onto different types of paper. Please do check your proof on screen very carefully to make sure the information you have supplied is correct before ordering. What you see on the proof chart is just what we print onto paper.

There is a short five-minute video on the home page of the charting website for you to watch explaining how to upload your file and get a chart design.

If you experience any difficulty working with these instructions, please do not hesitate to email <a href="mailto:support@my-history.co.uk">support@my-history.co.uk</a> and we will do our best to help you out.

## www.my-history.co.uk

My History, 1a Denaby Point, Coalpit Road, Denaby Main, Doncaster, South Yorkshire, DN12 4LH

December 2018

© My History Ltd